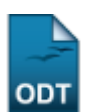

## **Cadastrar Calendário Acadêmico**

| Sistema            | SIGAA                        |
|--------------------|------------------------------|
| Módulo             | Formação Complementar        |
| Usuários           | Gestor Formação Complementar |
| Perfil             | Gestor Formação Complementar |
| Última Atualização | 11/10/2016 09:46             |

Esta funcionalidade possibilita que o usuário cadastre um calendário acadêmico ou faça alterações nos calendários existentes, modificando os períodos de consolidação de turma, trancamento, matrícula, re-matrícula e processamento.

Para isso, acesse o SIGAA  $\rightarrow$  Módulos  $\rightarrow$  Formação Complementar  $\rightarrow$  Curso  $\rightarrow$  Operações Administrativas  $\rightarrow$  Calendário.

O sistema exibirá a seguinte tela:

| <b>Unidade Responsável:</b> INSTITUTO ÁGORA - LÍNGUAS, LITERATURAS E CULTURAS ESTRANGEIRAS MODERNAS<br>Nível de Ensino: formação complementar |  |
|----------------------------------------------------------------------------------------------------|--|
| CALENDÁRIOS ACADÊMICOS                                                                                                    |  |
| Eventos Acadêmicos                                                                                                    |  |
| DATAS PARA AGR 2012.1                                                                                                    |  |
| Ano - Período: 2012.1                                                                                                    |  |
| Tornar esse calendário vigente: 🔽                                                                                                    |  |
| Período Letivo: de 05/03/2012 🛄 até 07/07/2012 🛄                                                                                              |  |
| DATAS PARA TURMAS DE REGULARES                                                                                                    |  |
| Consolidação de Turmas: de 01/02/2012 📰 até 14/02/2012                                                                                        |  |
| Consolidação Parcial de Turmas: de 15/02/2012 🛄 até 18/02/2012                                                                                |  |
| Trancamento de Turmas: de 02/02/2012 🛄 até 08/02/2012 🛄                                                                                       |  |
| DATAS PARA PERÍODOS DE MATRÍCULAS, REMATRÍCULA E PROCESSAMENTOS                                                                               |  |
| Matrícula OnLine: de 27/01/2012 🛄 até 31/01/2012 🛄                                                                                            |  |
| Análise dos Coordenadores/Orientadores da Matrícula: de 01/02/2012 🛄 até 08/02/2012 🛄                                                         |  |
| Re-Matrícula: de 02/02/2012 📰 até 08/02/2012 📰                                                                                                |  |
| Análise dos Coordenadores/Orientadores para Re-Matrícula: de 10/02/2012 🛄 até 18/02/2012                                                      |  |
| Alterar Calendário Cancelar                                                                                                    |  |
| * Campos de preenchimento obrigatório.                                                                                                    |  |

Campos de preenchimento obrigatóri

Formação Complementar

Caso decida desistir da ação, clique em *Cancelar*. Uma caixa de diálogo sera exibida, clique em *OK* para confirmar a escolha. Essa operação será válida para todas as telas que a apresentar.

Para retornar ao menu inicial clique no ícone Formação Complementar

Nesta tela, o usuário poderá informar as datas e períodos correspondentes aos eventos acadêmicos:

- Datas para AGR: Selecione, entre as opções escolhidas, o período do evento acadêmico;
- Tornar esse calendário vigente: Clique no campo em branco, para o tornar calendário vigente;
- Período Letivo: Referente ao período de aulas do curso;
- Consolidação de Turmas: Corresponde ao período de formação das turmas;

- Consolidação Parcial de Turmas: Corresponde ao período de formação parcial das turmas;
- Trancamento de Turmas: Escolha o período designado para trancamento de turmas;
- Matrícula Online: Selecione o período para matrículas pelo sistema;
- Análise dos Coordenadores/Orientadores da Matrícula: Informe o período de processamento das matrículas;
- Re-Matrícula: Determine o período para rematrícula;
- Análise dos Coordenadores/Orientadores para Re-Matrícula: Se refere ao Período de processamento das rematrículas.

Para informar as datas, digite-as ou utilize o calendário clicando no ícone 🛄. Feito isso, clique em **Alterar** para prosseguir. A seguinte mensagem de sucesso será exibida:

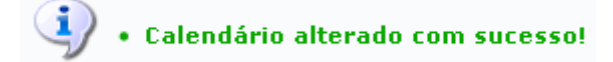

## **Bom Trabalho!**

## Manuais Relacionados

• Alterar Status do Aluno

## << Voltar - Manuais do SIGAA

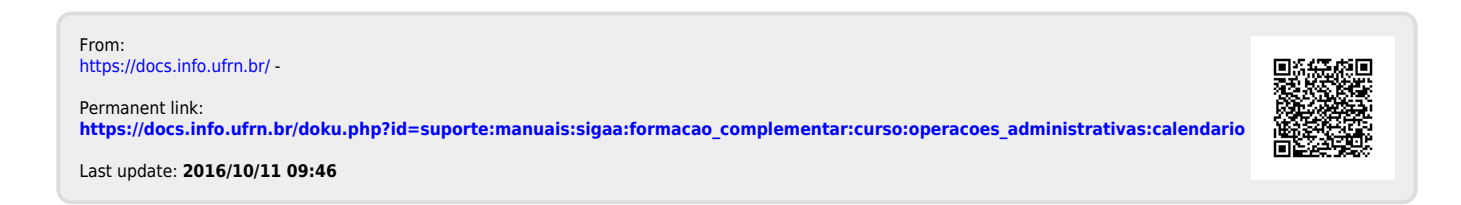